# 학교안전사고보상지원시스템 매뉴얼 (학부모용)

- 1. 학교안전사고통지
  - 학교장은 학교안전사고 발생 시 지체 없이 공제회에 통지(학교안전법 제44조)
  - <u>학교(학교장)에서 사고통지 접수완료 후 청구 가능</u>
- 2. 공제급여 청구 절차(붙임1 참고)
  - 가. 경기도학교안전공제회 홈페이지(http://www.ggssia.or.kr)에 접속 → 보상범위 및 구비서류 확인
  - 나. 학교안전사고보상지원시스템(http://www.schoolsafe.or.kr) 학부모시스템 접속
  - 다. 공제급여청구 > 청구서 작성 > 해당 사고발생번호 클릭 > 내용 작성 > 청구서 등록완료 클릭 > 청구인 서명(전산 서명 또는 수기 서명 날인)
- 3. 청구 서류
  - 가. 필수
    - 1) 공제급여 청구서
      - 온라인 청구: 전산 서명날인 시 제출 생략 가능
      - 오프라인 청구: 청구인 서명 날인하여 서류 제출
    - 2) 진료비·계산서 영수증
    - 3) 청구인 은행 통장 사본
    - 4) 진료비 세부내역서
    - 5) 주민등록등본
    - 6) 진단서(본인부담 진료비가 50만원을 초과한 경우)
  - 나. 선택
    - 1) 약제비 계산서·영수증
    - 2) MRI촬영에 대한 의사 소견서
    - 3) 보조기 구입: 의사의 소견서 및 보조기 구입에 따른 입금증 또는 전자세금계산서가 첨부된 경우에만 인정(수기 작성된 전표 불인정)

#### 4. 청구 방식

가. 청구 대상

| 대상     | 입력 내용                                                                                                    | 비고                                                                                                    |
|--------|----------------------------------------------------------------------------------------------------|----------------------------------------------------------------------------------------------------|
| 학부모 청구 | - 청구인 성명 : 학부모 성명<br>- 생년월일 : 학부모 생년월일 6자리<br>- 주소 : 학부모 집주소<br>- 전화번호 : 학부모 연락처<br>- 피공제자와의 관계 : 부모<br>- 위임인 : 입력×<br>- 대리인 : 입력×                                                          | 청구인(공제급여 수령인)이<br>학부모인 경우                                                                               |
| 학교 청구  | - 청구인 성명 : 학교명 또는 유치원명<br>- 생년월일 : 임의의 숫자 입력 ex)11111<br>- 주소 : 학교 주소<br>- 전화번호 : 담당자 연락처<br>- 피공제자와의 관계 : 기타<br>- 위임인 : 피공제자의 학부모 등<br>- 대리인 : ○○학교장, ○○유치원장 등                             | 청구인(공제급여 수령인)이 학교<br>또는 유치원인 경우<br>(○○중학교, ○○유치원)                                                       |
| 제3자 청구 | <ul> <li>청구인 성명 : 교사 또는 교직원 등</li> <li>생년월일 : 청구인 생년월일 6자리</li> <li>주소 : 청구인 주소</li> <li>전화번호 : 청구인 연락처</li> <li>피공제자와의 관계 : 기타</li> <li>위임인 : 피공제자의 학부모 등</li> <li>대리인 : 청구인 성명</li> </ul> | 청구인(공제급여 수령인)이 교사<br>등 제3자인 경우<br>※ 제3자 청구의 경우 별도의 <mark>위임장</mark><br>및 증빙서류(인감증명서 또는<br>본인서명사실확인서) 필요 |

#### \* 청구인은 공제급여(치료비)를 지급 받는 자를 말함.

나. 청구 경로

- 1) 온라인 청구(전산에 파일 업로드)
  - http://www.schoolsafe.or.kr(학교안전사고보상지원시스템)
  - 서류 스캔 후 1개의 파일로 업로드(파일명: ○○학교 ○○○)
  - 압축(zip, apk, rar, 7z 등) 파일이 아닌 pdf파일로 업로드
- 2) 오프라인 청구(등기 우편 발송 주소)

- 경기도 의정부시 동일로 700 경기도교육청북부청사 5층 경기도학교안전공제회

- 5. 전화 문의
- [경기도학교안전공제회]

서류 도착, 청구서류 안내, 요양급여 보상범위 등 일반 문의 및 상담은 국번 없이 1588-5255로 전화주시기 바랍니다.

- [학교안전공제중앙회]

휴대폰 파손 문의, 학교배상책임공제, 학교안전사고보상지원시스템 전산 등 문의 및 상담은 국번 없이 1688-4900로 전화주시기 바랍니다.

- 6. 기타 안내사항
  - 기존 방식대로 모든 서류 원본 제출(우편)도 가능하고, 온라인 청구(전산)도 가능
  - 2020.07.16. 이후 공제급여 청구는 온라인(신청서류 업로드), 오프라인(우편 또는 방문제출) 모두 가능. (2020.07.16. 이전 청구 건은 원본 제출)
  - 원활한 업무 추진을 위해 소액 청구(50만원 미만)일 경우 온라인 청구(전산에 파일 업로드), 50만원 이상 시 오프라인 청구(등기 우편 서류 제출)
  - 전산 파일 업로드 시 파일명 기재 및 pdf파일 업로드

### [붙임1] 공제급여 청구절차 안내

1. 학교안전사고보상지원시스템 로그인 화면(<u>http://www.schoolsafe.or.kr</u>)

|                                     | 아이디                                         |
|-------------------------------------|---------------------------------------------|
| 모바일 인증 로그인                          | 비밀번호                                        |
| 공제급여청구서 다운로드                        | 로그인                                         |
| 시·도 공제회 연락처                         | 아이디 찾기 / 비밀번호 찾기                            |
| 청구 간소화 매뉴얼<br>학부모 사용자 매뉴얼           | 신규 개설학교 가입자(학교,유치원)의 경우<br>해당 시도공계회로 문의하세요. |
| 학교 사용자 매뉴얼 학교장 매뉴얼                  | 서울 관내 학교/학부모님들은 아래 시스템<br>으로 접속해주세요.        |
|                                     | 서울 학교안전사고 보상시스템                             |
| ※ 시스템 사용 관련 문의처(학교안전콜센<br>이 원격지원서비스 | I터 TEL : 1688-4900)                         |
| 왼쪽 모바일 인증 로그인 클릭                    |                                             |

※ 시스템 관련 문제가 발생하였을 경우 원격지원서비스 버튼 클릭하여 원격지원 가능

#### 2. 시스템 공제급여 청구 화면

가. 학부모 직접 청구

- ① 상단 메뉴 [공제급여청구] > [공제급여청구] > [청구서작성] 클릭
  - 자녀성명, 지역(경기), 학교명, 생년월일을 기재하면 청구했던 내역 조회 가능

|                   |                                                      | 공제급여청구                            |                                                                              | 학교폭력         | 역피해청구                                                 |                                  | 2                                     | 이용안내                                                                  |                            |                                                                                                    |
|-------------------|------------------------------------------------------|-----------------------------------|------------------------------------------------------------------------------|--------------|-------------------------------------------------------|----------------------------------|---------------------------------------|-----------------------------------------------------------------------|----------------------------|----------------------------------------------------------------------------------------------------|
| - <b>र</b> .      | <b>비급여</b><br>고 투명한 <b>학교</b>                        | 문제급여청구<br>청구인서명<br>청구<br>산전 교육발전의 | <b>첫걸음</b> 입니다                                                               | 0<br>t.<br>/ | 4                                                     |                                  |                                       |                                                                       |                            |                                                                                                    |
|                   |                                                      |                                   |                                                                              | ~ ~          |                                                       |                                  |                                       |                                                                       |                            |                                                                                                    |
| 공저                | 비급여청구                                                |                                   |                                                                              |              |                                                       |                                  |                                       | <u>∆</u> > ;                                                          | 공제급여청구                     | > 공제급여청·                                                                                                    |
| 공저<br>• ,         | 비급여청구<br><sup>사고발생일</sup> 2017-08-                   | 25 🛗 ~ 2020-08-25                 | 曲 • 사고자성                                                                     | ाख           | <ul> <li>사고발생번</li> </ul>                             | Ż                                |                                       | ☆ > ; • 생년월일                                                          | 공제급여청구                     | > 공제급여청:                                                                                                    |
| 공저<br>• /<br>• 경  | 비급여청구<br><sup>사고발생일</sup> 2017-08-<br><sup>청구자</sup> | 25 🛗 ~ 2020-08-25<br>● 청구         | <ul> <li>* 사고자성</li> <li>* 자구분</li> </ul>                                    | ig           | <ul> <li>사고발생번</li> <li>급여종류</li> </ul>               | 호                                | (v)                                   | <ul> <li>산 &gt; 2</li> <li>생년월일</li> <li>처리상태</li> </ul>              | 공제급여청구<br>선택               | > 공제급여청·                                                                                                    |
| · 가<br>• 가<br>• ? | 비급여청구<br>사고발생일 2017-08-<br>청구자                       | 25 曲 ~ 2020-08-25<br>● 청구         | ₩ ● 사고자성<br>작자구분 선택                                                          | 19<br>V      | <ul> <li>사고발생번</li> <li>급여종류</li> </ul>               | 호<br>선택<br>/ 친구.                 | · · · · · · · · · · · · · · · · · · · | <ul> <li>산 &gt; 2</li> <li>생년월일</li> <li>처리상태</li> <li>시내역</li> </ul> | 용제급여청구<br>선택<br>수정 작       | <ul> <li>공제급여청·</li> <li>교 고 회</li> <li>오 조 회</li> <li>삭제</li> </ul>                                                                                                    |
| 공저<br>• /<br>• ?  | 비급여청구<br>사고발생일 2017-08-<br>청구자<br>사고발생번호             | 25 曲 ~ 2020-08-25<br>● 청구         | <ul> <li>* 사고자성</li> <li>* 사고자성</li> <li>* 사고자성</li> <li>* 사고발생시간</li> </ul> | i명           | <ul> <li>사고발생번</li> <li>급여종류</li> <li>청구구분</li> </ul> | 호<br>선택<br><b>/ 청구</b> .<br>청구금액 | · · · · · · · · · · · · · · · · · · · | <ul> <li>산 &gt; </li> <li>생년월일</li> <li>처리상태</li> <li>처리상태</li> </ul> | 응제급여청구<br>선택<br>수정<br>제출구분 | <ul> <li>&gt; 공제급여청·</li> <li>()</li> <li>()</li></ul> |

- ② 청구 화면에서 사고발생번호 클릭 시 청구 단계로 넘어감.
  - 사고 조회가 되지 않는 경우(사고발생일 확인, 생년월일, 지역, 학교명 확인)
  - 문서상태가 '접수'일 경우에만 청구서 작성 가능(미접수, 보완 등일 경우 청구 불가능)

| 공제급여청구                              |                       |                        |    |   |       |      | > |
|-------------------------------------|-----------------------|------------------------|----|---|-------|------|---|
| ◎ 사고발생일 2017-08-25 🛗 ~ 2020-08-25 🛱 | ◎ 자녀성명 <sub>ㅋㅎㅋ</sub> | <ul> <li>지역</li> </ul> | 경기 | v | ● 학교명 | 테스트초 |   |
| © 생년월일 оэ⊥∪∪т                       |                       |                        |    |   |       |      |   |

\* 공제급여청구할 사고의 사고발생번호를 클릭하면 공제급여청구서를 작성할 수 있습니다.

| 사고발생번호      | 구분   | 사고자         | 사고발생시간           | 통지자 | 사고시간 | 사고장소 | 문서상태 |
|-------------|------|-------------|------------------|-----|------|------|------|
| 2020-000000 | 일반사고 | ㅋㅋㅜ/ 1학년 2반 | 2020-07-14 11:00 |     | 체육대회 | 계단   | 접수   |

- ③ 청구인 인적사항 및 청구액 입력
  - 사고개요(발생일시, 장소, 경위 및 내용 : 자동으로 연동됨)
  - 학부모 또는 피공제자(학생) 직접 청구 시 <u>위임인, 대리인 작성 생략</u>

| 공제급여청구                 | -                                                                             |                                     | ☆ > 공제급여청구 > 공제급여청 |
|------------------------|-------------------------------------------------------------------------------|-------------------------------------|--------------------|
| 기본정보 — 기타사형            | <ul> <li>✓ 첨부서류 : 진료비 영수증, 진료비 세탁</li> <li>✓ 유의사항 : 공제급여청구서 및 관련 증</li> </ul> | 루산정내역, 진단서 등<br>5빙 서류는 원본을 제출해 주세요. |                    |
| 사고발생코드                 | 2020-0019810 <b>Q</b> ক্তর্                                                   |                                     | 필구입작 사장입니          |
| 성구인<br><sup>성명 *</sup> |                                                                               | 생년월일 *                              | 주민번호 앞자리 입력        |
| 주소 *                   | 우편번호찾기                                                                        |                                     |                    |
| 전화번호 *                 | *휴대폰번호를 입력하시면 진행상황에 대한 안                                                      | 내를 받으실 수 있습니다.                      |                    |
| 피공제자와의 관계 *            | 선택 🗸                                                                          |                                     |                    |
| 위임인                    | 공제급여 청구에 관한 모든 권한을 위임함.                                                       |                                     |                    |

- ④ 사고개요 입력
  - 학교에서 사고통지한 내용과 동일하게 입력(내역을 모를 경우 학교에 문의)
  - 학교에서 사고통지한 내용과 상이할 경우 공제회에서 보완 요청할 수 있음.

### 사고개요

| 발생일시 *      | 2020-07-08 曲 01 ∨ 시 00 ∨ 분 |
|-------------|----------------------------|
| 사고장소 *      | 복도                         |
| 사고관련자 소속    | 성명                         |
| 사고경위 및 내용 * |                            |

- ⑤ 청구액, 신청인 정보
  - 청구금액: 납부한 치료비 실제 금액(감면액, 공단부담금 합산 제외)
  - 신청인: 청구인 성명

### 청구액

| 청구구분 | ☑ 요양급여 □장해급여 □간병급여 □유족급여 □장의비 □보전비용 □위로금<br>일반 치료 <mark>비 청구시에는 요양</mark> 급여를 클릭하세요. |  |  |
|------|--------------------------------------------------------------------------------------|--|--|
| 청구금액 | 2                                                                                    |  |  |

### 신청인

| 신청인 * |  |
|-------|--|
|       |  |

### ⑥ 지급 계좌

- 청구인(학부모 또는 피공제자 본인) 명의 계좌와 동일한 정보 입력

## 공제급여 지급 받을 계좌(청구자계좌, 통장사본 첨부)

| 은행명 * | 전체 | 계좌번호 * | * 숫자만 입력하세요. |
|-------|----|--------|--------------|
| 예금주 * |    |        |              |

#### ⑦ 제출 구분 입력

- 온라인(전산 업로드 시), 오프라인(우편 발송 시)

| 제초 그님 🔹 | 선택 🗸 온라인, 오프라인 선택                                                |
|---------|------------------------------------------------------------------|
| 세곱 구군   | 오프라인 선택 시 시도공체회에 영수증을 우편으로 발송하여야 하며 우편을 발송하지 않으면 처리가 지연될 수 있습니다. |

- ⑧ 해당 구비서류를 전자파일로 업로드(온라인으로 서류 제출 시 해당)
  - 서류 스캔 후 1개의 파일로 업로드(파일명: ○○학교 ○○○)
  - 압축(zip, apk, rar, 7z 등) 파일이 아닌 pdf파일로 업로드

| 파일업로드 | 온라인 접수시 파일입  | 업로드 필수이며 우편접수시 선택사항입니다.                                     |
|-------|--------------|-------------------------------------------------------------|
|       | 필수구비서류 9     | 영수증 첨부 가이드                                                  |
|       | 50MB 미만의 파일민 | <ul> <li>④ 파일찾기</li> <li>+</li> <li>만 첨부가 가능합니다.</li> </ul> |

- ⑨ 하단에 [청구서등록완료] 버튼 클릭
- ⑧ 학부모가 직접 청구서를 작성할 경우 별도의 청구인 서명 없이 청구서 작성과 동시에 자동적으로 전자서명 됨.

### 나. 학교에서 청구(학부모 서명 방법)

① 상단 메뉴 [공제급여청구] > [청구인서명] > [사고발생번호] 클릭

|           |                                    | 공제급여청구                         | 학교원        | 폭력피해청구   |      | 이용안내       |          |                |
|-----------|------------------------------------|--------------------------------|------------|----------|------|------------|----------|----------------|
| <b>,저</b> | <b>  급여칭</b><br>. 투명한 <b>학교안</b> ? | 공제급여청구<br>청구인서명<br>전 교육발전의 첫걸  | 0<br>음입니다. |          |      |            |          |                |
| 청구        | 인서명                                |                                |            |          |      | <u>ن</u> ۵ | > 공제급여청구 | > 청구인서명        |
| ● 사       | 고발생일 2017-08-25                    | <b>₩</b> ~ 2020-08-25 <b>₩</b> | • 사고자성명    | ● 사고발생번호 |      | ● 결재상태     | 선택       | V              |
|           |                                    |                                |            | ī        |      |            | 처리내역 수   | Q 조희<br>월 📑 인쇄 |
|           |                                    |                                |            | おつれ      |      |            | 거지구에     |                |
|           | 사고발생번호                             | 사고자                            | 사고발생시간     | 874      | 877E | 성구금액       | 결성금액     | 처리상태           |

### ② 학교에서 작성한 내용 확인 후 화면 하단 [승인] 버튼 클릭

공제급여 지급 받을 계좌(통장사본 첨부, 청구자계좌)

| 은행명 *  | 제주은행 | 계좌번호 * | 1111111 |  |  |  |  |
|--------|------|--------|---------|--|--|--|--|
| 예금주명 * |      |        |         |  |  |  |  |
|        |      | 승인 닫기  |         |  |  |  |  |

### ※ 전산 청구 시 서명은 반드시 진행해야 합니다.

전산 서명이 되지 않을 경우 보완 요청이 진행될 수 있음을 알려드립니다.